# Configure HTTPS for Cora SeQuence Sites

Last Modified on 07/02/2019 9:51 am EDT

#### V8.*x* and earlier

Configure your Cora SeQuence sites with SSL to secure your Cora SeQuence environment. The prerequisite steps are mandatory for each Cora SeQuence site.

## Prerequisites

You need to perform the prerequisite steps for all Cora SeQuence sites.

- 1. Install the necessary SSL certificate on IIS.
- 2. Configure the Bindings Settings on the site settings in IIS. Cora SeQuence sites can only have a single binding.

| Setting         | Value                                       |
|-----------------|---------------------------------------------|
| Туре            | HTTPS                                       |
| Port            | 443 (or any other valid and available port) |
| SSL certificate | Relevant SSL certificate                    |
| Host name       | Valid host name                             |

#### Edit the **web. config** file (non-SharePoint, 8.2 and later)

- 1. Open the web.config file, and edit the appropriate settings.
  - a. Set in 📃 .
  - b. (Optional) If you are using Windows authentication, set in \_\_\_.
  - c. (Optional) For all other forms of authentication, set in \_\_\_.

#### Flowtime on SharePoint

This procedure extends the existing web application to an additional site using HTTPS.

- 1. Log in to SharePoint Central Administration.
- 2. From the top toolbar, select Manage Web Applications > Flowtime > Extend.
- 3. In the Extend Web Application to Another IIS Web Site wizard, configure the necessary settings and click **OK**.

| Setting                   | Value                               |
|---------------------------|-------------------------------------|
| Create a new IIS web site | Select this option.                 |
| Port                      | 443                                 |
| Host Header               |                                     |
| Path                      | Path where the site will be hosted. |

| Use Secure Sockets Layer (SSL) | Yes                                       |
|--------------------------------|-------------------------------------------|
| URL                            | The URL that matches the SSL certificate. |
| Zone                           | Select the appropriate zone.              |

4. In IIS manager, right-click the new site and select **Add Virtual Directory**.

- 5. In the Alias textbox, type **Shared Resources**. In the Physical Path selection box, click the ellipsis button.
- 6. Navigate to the Cora SeQuence installation path and select the **Shared Resources** folder.
- 7. Click **OK**
- 8. Copy the web.config file from the original Flowtime site and replace the web.config file in the new extended site.
- 9. Repeat steps 4-8 for every SharePoint server in your SharePoint farm.

### Process<sup>TOGO</sup>

Edit the  ${\tt Process^{TOGO}}$  web.config file.

1. Under the node, in the attribute, change httpGetEnabled="true"> to httpsGetEnabled="true">.